## Photomontage

## Illustrations

- Effectuer une recherche d'images (entre 500 et 1500 pixels).
  Commencer par le lieu qui est indispensable.
- Importer les images (ctrl + clic) dans un dossier à son nom (téléchargements).

## Photomontage

- 3 Ouvrir le lieu dans *Photoshop* et le renommer (photomontageprénom et format *Photoshop*).
- 4 Ouvrir la deuxième image, la sélectionner et la copier dans le lieu.
- 5 Eventuellement redimensionner (transformation).
- 6 Travailler le cadre (gomme).
- 7 Placer l'image.
- 8 Effectuer les mêmes opérations pour les autres images.

Sauvegarder régulièrement son travail.